## MANUAL PENDAFTARAN CALON PERSENDIRIAN (STPM)

# **CAPAIAN SISTEM**

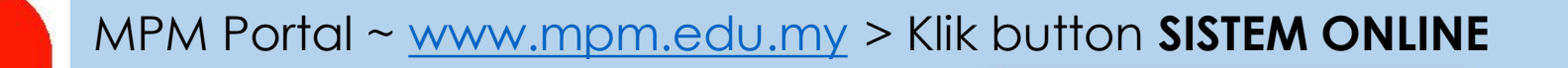

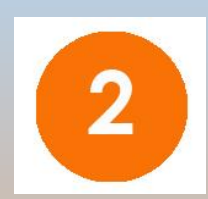

Portal Rasmi MPM > Perkhidmatan Online > Pendaftaran STPM

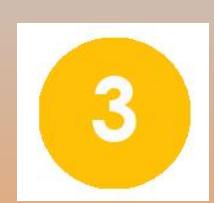

### Taip <a href="http://online.mpm.edu.my">http://online.mpm.edu.my</a>

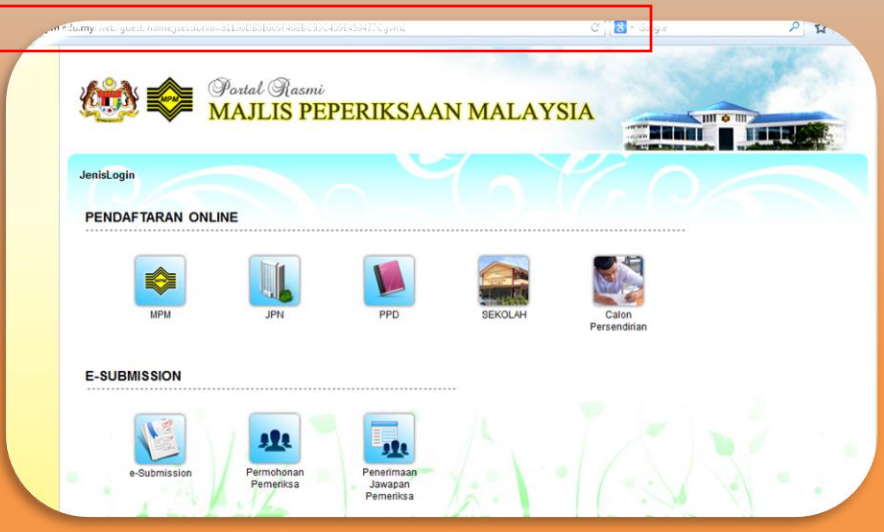

Sistem ONLINE

## **DAFTAR PENGGUNA**

Tekan pada logo CALON PERSENDIRIAN

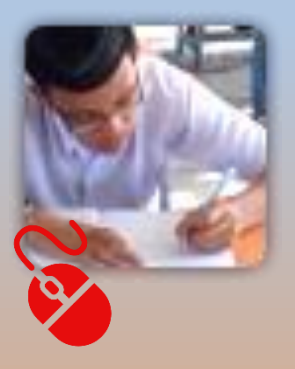

 Skrin log masuk dan daftar akan terpapar setelah penguna memilih bagi calon persendirian

### Tekan pada butang 'DAFTAR PENGGUNA' atau hyperlink 'DAFTAR PENGGUNA'

| چ 🔅                   | Portal Rasmi<br>MAJLIS PEPERIKSAAN MALAYSIA                                                                                                    |
|-----------------------|----------------------------------------------------------------------------------------------------|
| Log Masuk             | Paparan Kandungan Laman                                                                                                    |
| Pengguna ID           | PENGUMUMAN                                                                                                    |
| Katalaluan            | - Jika dalam tempoh 1 jam tiada balasan email mengenai lupa katalaluan, calon boleh menghantar terus ke email<br>mpmadmin@mpm.edu.my atau menghubungi MPM di talian 0381281681/1692.                                                                                                  |
|                       | - Calon yang menggunakan nombor kad pengenalan sebagai pengguna ID, sila masukkan nombor kad pengenalan penuh<br>yang mempunyai simbol V. (Contoh : 900102-05-8076).                                                                                                    |
| Ingat Katalaluan Saya | - Bagi calon yang mendaftar MUET, pendaftaran tidak berjaya sekiranya pusat menduduki peperiksaan tidak dipilih.                                                                                                    |
|                       | - Sila pastikan calon <b>menyimpan/mencetak penyata pendaftaran (MUET/PP)</b> agar dapat memastikan pendaftaran telah<br>beriava.                                                                                                    |
| Log Masuk             | <ul> <li>Calon dikehendaki membaca terlebih dahulu Arahan dan Panduan Pendaftaran Calon di portal MPM www.mpm.edu.my<br/>atau <u>klik di sini</u> sebelum membuat pendaftaran online bagi memastikan semua maklumat berhubung pentadbiran MUET<br/>diperoleh dengan tepat.</li> </ul> |
| <u> </u>              | Pengguna Baru?                                                                                                    |
|                       | Sekiranya anda adalah pengguna baharu, anda dikehendaki mendaftar akaun pengguna anda terlebih dahulu untuk mengakses sistem ini. Sila tekan pada pautan ' <u>Daftar Pengguna</u> '.                                                                                                  |
|                       | Sila klik Manual Pengguna Pendaftaran MUET Calon Persendirian                                                                                                    |
|                       | Sila klik Manual Pengguna Pendaftaran STPM Calon Persendirian                                                                                                    |
|                       | ALIRAN PENDAFTARAN ONLINE                                                                                                    |
|                       | Nota:                                                                                                    |
|                       | Setiap calon hanya boleh menggunakan satu No. PIN MEC sahaja bagi membuat pendaftaran melalui sistem ini.<br>Penggunaan No. PIN MEC kedua walaupun telah dibeli dari BSN bagi tujuan penambahan kertas yang hendak didaftarkan<br>tidak akan diterima oleh sistem.                    |
|                       | 1 Dapatkan maklumat<br>caj peperiksaan 2 Beli No.Pin MEC di<br>Bank Simpanan Nasional<br>(Caj pekhidmatan RM1)                                                                                                    |
|                       |                                                                                                    |

\* PERINGATAN : Calon dinasihati agar membeli dahulu nombor pin dari cawangan Bank Simpanan Nasional (BSN) sebelum mendaftar sebagai pengguna portal

| aftarCalonPersendirian                          |                                                                                                    |  |
|-------------------------------------------------|----------------------------------------------------------------------------------------------------|--|
|                                                 |                                                                                                    |  |
| MAKLUMAT PENDAFTARAN                            |                                                                                                    |  |
| <sup>#</sup> Jenis pengenalan diri              | Sila Pilih 🔻                                                                                                    |  |
| No. pengenalan diri<br>(Contoh :900102-05-8076) |                                                                                                    |  |
| * Nama penuh calon                              |                                                                                                    |  |
| E-mel<br>(Contoh : user@yahoo.com)              |                                                                                                    |  |
|                                                 | E-mel diperlukan untuk mendapatkan sebarang maklumat mengenai pembayaran.                                                                                                    |  |
|                                                 | A CONTRACT OF A CONTRACT OF A CO |  |
| ' Kata laluan                                   | : Maksimum 8 aksara/huruf                                                                                                    |  |
| E-mel<br>(Contoh : user@yahoo.com)              | : E-mel diperlukan untuk mendapatkan sebarang maklumat mengenai pembayaran.                                                                                                    |  |

- Pilih jenis pengenalan diri. Contoh: Kad Pengenalan Baru, Tentera, Polis, Pasport atau Sijil Kelahiran
- Isikan no kad pengenalan diri (No Kad Pengenalan Baru, tentera, polis, pasport atau sijil kelahiran)
- Isikan nama penuh seperti di dalam sijil pengenalan diri
- Isikan e-mail yang sah bagi memudahkan pengurusan akaun portal
- Kata laluan (Maksimum 8 askara sahaja)
- Klik butang simpan sekiranya telah mengisi kesemua maklumat.

 Sila isikan soalan peringatan bagi log masuk kali pertama ke dalam portal

| oalan         |              |     |  |
|---------------|--------------|-----|--|
| Apa-makanan-k | egemaran-and | a 🔻 |  |
| awapan        |              |     |  |
|               |              |     |  |
|               |              |     |  |
| Simnan        |              |     |  |
| simpan        |              |     |  |

• Dashboard bagi pengguna portal akan terpapar. Menunjukkan bahawa proses pendaftaran pengguna portal berjaya.

| 0000                                                      |                    |                       |          |               | Log Keluar |
|-----------------------------------------------------------|--------------------|-----------------------|----------|---------------|------------|
|                                                           | i 🕸 e-Semi<br>MAJL | ces<br>IS PEPERIKSAAN | MALAYSIA |               |            |
| Dashboard Peperiksaa                                      | n                  |                       |          |               |            |
| Profil Pengguna                                           | Tugasan            |                       |          |               |            |
| MURZAKI HAMIDI BIN<br>HAMID ZAHIM<br>user91065833@test.my | Senarai Tugasan    |                       |          |               |            |
|                                                           | Bil<br>Tiada Bakod | Perkara               | Modul    | Tarikh Hantar | <b>*</b>   |
|                                                           | saiz: 10 V 🔣 M     | s: 1/1                |          |               |            |
|                                                           |                    |                       |          |               |            |
|                                                           |                    |                       |          |               |            |
|                                                           |                    |                       |          |               |            |
|                                                           |                    |                       |          |               |            |
|                                                           |                    |                       |          |               |            |
|                                                           |                    |                       |          |               |            |
|                                                           |                    |                       |          |               |            |
|                                                           |                    |                       |          |               |            |
|                                                           |                    |                       |          |               |            |
|                                                           |                    |                       |          |               |            |
|                                                           |                    |                       |          |               |            |

# LOG MASUK

- Masukkan nombor kad pengenalan sebagai pengguna ID beserta symbol '-'
- Masukkan kata laluan akaun portal
- Klik butang 'Log Masuk'

| Log Masuk Paparan Kandungan Laman                                                                                                    |                       |
|----------------------------------------------------------------------------------------------------|-----------------------|
|                                                                                                    |                       |
| Pengguna ID PENGUMUMAN                                                                                                    |                       |
| - Jika dalam tempoh 1 jam tiada balasan email mengenai lupa katalaluan, calon boleh menghantar terus ke email<br>Katalaluan mpmadmin@mpm.edu.my atau menghubungi MPM di talian 0361261691/1692.                                                               | and the second second |
| <ul> <li>Calon yang menggunakan nombor kad pengenalan sebagai pengguna ID, sila masukkan nombor kad pengenal<br/>yang mempunyai simbol '-'. (Contoh : 900102-05-8076).</li> </ul>                                                                             | an penun              |
| <ul> <li>Ingat Katalaluan Sava</li> <li>Bagi calon yang mendaftar MUET, pendaftaran tidak berjaya sekiranya pusat menduduki peperiksaan tidak dipil</li> </ul>                                                                                                | ih.                   |
| Sila pastikan calon menyimpan/mencetak penyata pendaftaran (MUET/PP) agar dapat memastikan pendafta     berjaya.                                                                                                    | ran telah             |
| Calon dikehendaki membaca terlebih dahulu Arahan dan Panduan Pendaftaran Calon di portal MPM www.mp     atau <u>klik di sini</u> sebelum membuat pendaftaran online bagi memastikan semua maklumat berhubung pentadbiran     diperoleh dengan tepat.          | m.edu.my<br>n MUET    |
| Pengguna Baru?                                                                                                    |                       |
| Sekiranya anda adalah pengguna baharu, anda dikehendaki mendaftar akaun pengguna anda terlebih dahulu untuk mengakses sistem ini. Sila tekan pada pautan ' <u>Daftar Pengguna</u> '.                                                                          | NGGUNA                |
| Sila klik Manual Pengguna Pendaftaran MUET Calon Persendirian                                                                                                    |                       |
| Sila klik Manual Pengguna Pendaftaran STPM Calon Persendirian                                                                                                    |                       |
| ALIRAN PENDAFTARAN ONLINE                                                                                                    |                       |
|                                                                                                    |                       |
| Nota:<br>Setiap calon hanya boleh menggunakan satu No. PIN MEC sahaja bagi membuat pendaftaran melalui sistem ir<br>Penggunaan No. PIN MEC kedua walaupun telah dibeli dari BSN bagi tujuan penambahan kertas yang hendak<br>tidak akan diterima oleh sistem. | ii.<br>didaftarkan    |
| Dapatkan maklumat<br>caj peperiksaan caj peperiksaan Caj perikumatan RMI (Caj perikumatan RMI) Caj perikumatan RMI) 3 Daftar dan Log Ma                                                                                                    | suk                   |
|                                                                                                    |                       |

• Dashboard portal MeSP di paparkan setelah log masuk berjaya

| 0000                                                                        |                            |                        |          |               | Log Keluar |
|-----------------------------------------------------------------------------|----------------------------|------------------------|----------|---------------|------------|
|                                                                             | 🔥 📚 e-Seru<br>MAJL         | ices<br>IS PEPERIKSAAN | MALAYSIA |               |            |
| Dashboard Peperiksaan                                                       |                            |                        |          |               |            |
| Profil Pengguna<br>MURZAKI HAMIDI BIN<br>HAMID ZAHIM<br>User9105583@test.my | Tugasan<br>Senarai Tugasan |                        |          |               |            |
|                                                                             | Bil                        | Perkara                | Modul    | Tarikh Hantar | × 1        |
| -                                                                           | Tiada Rekod                |                        |          |               | *          |
|                                                                             | saiz: 10 🔻 🕄 🕇 1           | ns: 1/1 D 🖬            |          |               |            |

• Klik pada tab panel 'Peperiksaan'

| Profil Pe | nggu to                                     | periksaan            |
|-----------|---------------------------------------------|----------------------|
| 1         | MURZAKI HAM<br>HAMID ZAHIM<br>user91065838@ | IIDI BIN<br>Ptest.my |
| Pendafta  | an                                          |                      |
| Permoho   | nan                                         |                      |

 Klik pada menu Pendaftaran > Pendaftaran Calon Persendirian

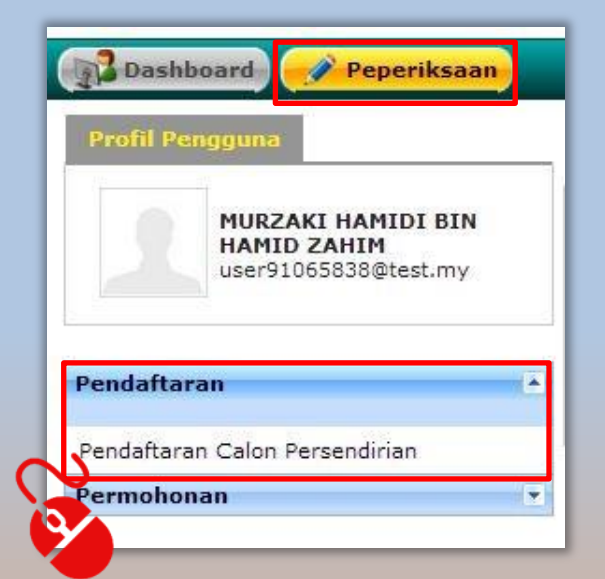

- Skrin pendaftaran MUET dan STPM akan dipaparkan
- Klik pada ikon imej 'Pendaftaran STPM'

| Pendaftaran Calon Persendirian                                                                                                    |                                                                                                    |
|----------------------------------------------------------------------------------------------------|----------------------------------------------------------------------------------------------------|
|                                                                                                    | Sila pilih jenis pendaftaran.                                                                                                    |
| Nota: STPM dan MUET                                                                                                    | ATAU<br>ATAU<br>STPM                                                                                                    |
| Majlis Peperiksaan Malaysia tidak akan menghantar Lap on 2<br>hendaklah mencetaknya sendiri melalui portal Majlis Pepen, a<br>ujian MUET sebagai tiket untuk menduduki peperiksaan/ujian | aftaran Kemasukan Calon (LPKC) STPM dan Slip Daftar MUET/D calon, sebaliknya sekolah/institusi/calon<br>aysia <u>http://www.mpm.edu.my</u> dan membawanya bersama-sama semasa menduduki peperiksaan STPM atau<br>erkaitan. |
| * Sila rujuk portal MPM untuk menyemak dan mencetak (LPKC) STP                                                                                                    | M atau MUET/D.                                                                                                    |
| * Sila rujuk portal MPM untuk menyemak jadual waktu peperiksaan                                                                                                    | sebelum mendaftar matapelajaran.                                                                                                    |
| Jika maklumat calon tiada dalam semakan (LPKC) STPM atau MUE<br>dengan kadar SEGERA. Bagi calon sekolah/institusi, sila hubungi Ma                                                       | CT/D, sila hubungi Bahagian Pengendalian STPM dan MUET, Majlis Peperiksaan Malaysia di talian 03-61369663<br>jlis Peperiksaan Malaysia melalui Pengetua sekolah/institusi masing-masing.                                   |
| Maklumat lanjut tentang STPM atau MUET boleh dirujuk dalam porta                                                                                                    | l Majlis Peperiksaan Malaysia <u>http://www.mpm.edu.my</u> .                                                                                                    |
|                                                                                                    |                                                                                                    |

- Masukkan no pin yang telah dibeli di cawangan BSN mengikut jenis peperiksaan
- Klik butang 'Teruskan' sekiranya telah mengisi no. Pin yang sah

| Sila isikan No. Pin MEC sebe | lum | n meneruskan pendaftaran: |
|------------------------------|-----|---------------------------|
| Tahun peperiksaan<br>Penggal | :   | 201 <b>8</b><br>PENGGAL 1 |
| * No. pin MEC                | :   |                           |
| Kaedah pembayaran            | :   | Teruskan                  |

- Masukkan segala maklumat yang diperlukan
- Pusat bagi menduduki ujian adalah berdasarkan kekosongan pada pusat berkenaan

| Maklumat Calon                   |                                  |                                                                                                 |
|----------------------------------|----------------------------------|-------------------------------------------------------------------------------------------------|
| Maklumat Calon                   |                                  |                                                                                                 |
| * Nama calon :                   | MPM TEST                         | * Jantina : Lelaki 🔽                                                                            |
| No.<br>* pengenalan :<br>diri    | 951008-14-5225                   | * Umur : 19 TAHUN                                                                               |
| Alamat<br>* surat- :<br>menyurat | AAAA                             | * Kaum : BUMIPUTERA 🔽                                                                           |
| * Poskod :                       | 15100                            | Pusat yang dipilih untuk menduduki peperiksaan<br>(Tertakluk kepada kekosongan pusat berkenaan) |
| * Bandar :                       | KL                               | * Negeri : Sila Pilih 💙                                                                         |
| * Negeri :                       | WILAYAH PERSEKUTUAN KUALA LUMPUR | * Daerah : Sila pilih 💙                                                                         |
| * Daerah :                       | WILAYAH PERSEKUTUAN KUALA LUMPUR | * Pusat : Sila Pilih 💙                                                                          |
| * No. telefon<br>bimbit          | 013-3345677 Contoh:013-3345677   |                                                                                                 |
| No. telefon<br>rumah             | Contoh:03-33456777               |                                                                                                 |
| E-mel :                          | 951008-14-5225@test.my           |                                                                                                 |
| Calon<br>* kelainan :<br>upaya   | © ya ⊙ tidak                     |                                                                                                 |

- Pilih mata pelajaran yang hendak didaftarkan
- Kemudian tekan butang simpan yang berada di bawa sistem

| Pilih | Pilih Mata Pelajaran |                                      |      |       |                  |    |           |     |    |    |     |
|-------|----------------------|--------------------------------------|------|-------|------------------|----|-----------|-----|----|----|-----|
|       |                      |                                      |      |       |                  |    |           |     |    |    |     |
| рil   | nilih                | Moto Deloioron                       | Peng | gal 1 | al 1   Penggal 2 |    | Penggal 3 |     |    |    |     |
|       | F 1111 1             | Mata Pelajaran                       | К1   | К4    | К 2              | К4 | К1        | К 2 | КЗ | К4 | К 5 |
| 1     | ✓                    | 900 PENGAJIAN AM                     | ۲    |       | ۲                | ۲  | 0         | 0   | ۲  |    |     |
| 2     | <b>~</b>             | 910 BAHASA MELAYU                    | ۲    |       | ۲                | ۲  | 0         | 0   | ۲  |    | ۲   |
| 3     | <b>V</b>             | 911 BAHASA CINA                      | ۲    |       | ۲                |    | 0         | 0   | ۲  |    |     |
| 4     | <b>~</b>             | 912 BAHASA TAMIL                     | ۲    |       | ۲                |    | 0         | 0   | ۲  |    |     |
| 5     | <b>~</b>             | 913 BAHASA ARAB                      | ۲    |       | ۲                |    | 0         | 0   | ۲  | ۲  | ۲   |
| 6     |                      | 920 LITERATURE IN ENGLISH            |      |       |                  |    |           |     |    |    |     |
| 7     |                      | 922 KESUSASTERAAN MELAYU KOMUNIKATIF |      |       |                  |    |           |     |    |    |     |
| 8     |                      | 930 SYARIAH                          |      |       |                  |    |           |     |    |    |     |

- Skrin maklumat calon akan dipaparkan sekiranya kemasukan maklumat berjaya
- Klik 'Kemaskini' sekiranta ingin membaiki maklumat sebelum ini
- Klik 'Cetak Slip Pendaftaran' sekiranya berpuas hati dengan maklumat. Slip perlu dicetak dan disimpan ia akan digunakan bagi rujukan dari masa ke semasa kelak.

| -                         |                                    |                    |                                        |
|---------------------------|------------------------------------|--------------------|----------------------------------------|
| 💿 Permintaan anda berjaya | diproses.                          |                    |                                        |
| Maklumat Calon            |                                    |                    |                                        |
| Maklumat Calon            |                                    |                    |                                        |
| * Nama calon              | : MPM TEST                         | Jantina            | : LELAKI                               |
| * No. pengenalan diri     | : 951008-14-5225                   | * Umur             | : 19 TAHUN                             |
| * Alamat surat-menyurat   | : AAAA                             | * Kaum             | : BUMIPUTERA                           |
| * Poskod                  | : 15100                            | Maklumat pusat yar | ıg dipilih untuk menduduki peperiksaan |
| * Bandar                  | : KL                               | * Negeri dipilih   | : SELANGOR                             |
| * Negeri                  | : WILAYAH PERSEKUTUAN KUALA LUMPUR | * Daerah dipilih   | : GOMBAK                               |
| * Daerah                  | : WILAYAH PERSEKUTUAN KUALA LUMPUR | * Pusat dipilih    | : SMK DARUL EHSAN, BATU CAVES          |
| No. telefon (Bimbit)      | : 013-3345677                      | * Tertakluk kepada | kekosongan pusat berkenaan.            |
| No. telefon (Rumah)       | 1                                  |                    |                                        |
| E-mel                     | : 951008-14-5225@test.my           |                    |                                        |
| * Calon kelainan upaya    | : 🔾 ya 💿 tidak                     |                    |                                        |

#### Maklumat Mata Pelajaran

| Bil | Kod Mata Pelajaran | Nama Mata Pelajaran | Penggal |             |                   | -      |  |
|-----|--------------------|---------------------|---------|-------------|-------------------|--------|--|
|     |                    |                     |         |             |                   |        |  |
| 1   | 900                | PENGAJIAN AM        | 900/1   | 900/2,900/4 | 900/3             |        |  |
| 2   | 910                | BAHASA MELAYU       | 910/1   | 910/2,910/4 | 910/3,910/5       |        |  |
| з   | 911                | BAHASA CINA         | 911/1   | 911/2       | 911/3             |        |  |
| 4   | 912                | BAHASA TAMIL        | 912/1   | 912/2       | 912/3             |        |  |
| 5   | 913                | BAHASA ARAB         | 913/1   | 913/2       | 913/3,913/4,913/5 | $\sim$ |  |

#### Maklumat Bayaran

| Pakej                 | : |
|-----------------------|---|
| Jumlah mata pelajaran | : |
| Jumlah bayaran (RM)   | : |

Bayaran penuh

5

RM 570.00

Kemaskini

Cetak Slip Pendaftaran